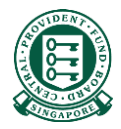

# How to retrieve online reports to check on the status of my E-File reimbursement submissions

# What is this guide about?

- Employers/Insurers who have registered for the Board's Internet Reimbursement E-File service would be able to monitor the status of their reimbursement submissions by logging in to the Board's website.
- This document guides the user (employer/insurer) on how to retrieve the reports generated at various milestone of the internet reimbursement process. The reports allow the user to be assured that a submission is successful, or follow-up with rectification actions if a submission is rejected.

# Internet Reimbursement E-File Service

• The Internet Reimbursement E-File service takes about 5 days to process your reimbursement submissions. The process is briefly explained below:

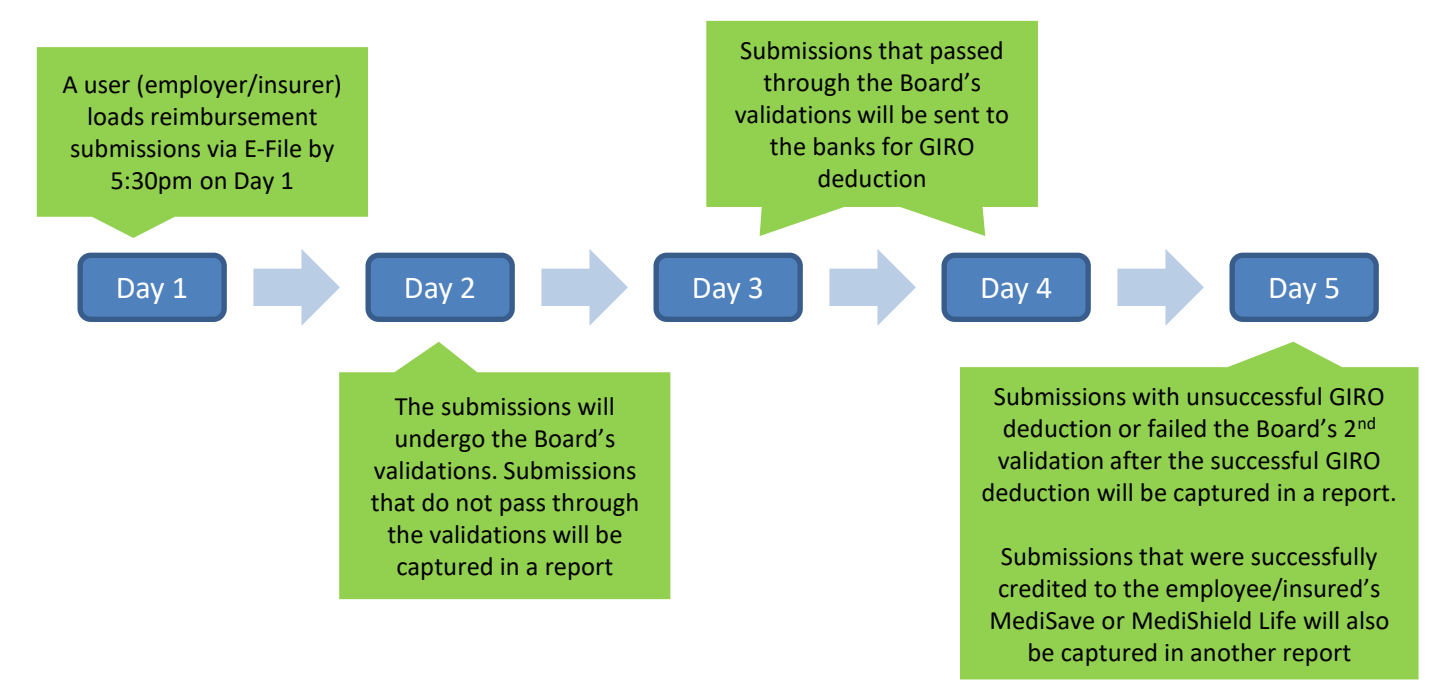

# Internet Reimbursement E-File Service

 3 reports will be available for user to download in this 5 day process as below. Please note that no reports will be generated if the entire submission file is rejected

#### Tip Box!

Please refer to our "Rejection Reason" file to understand why your submission was unsuccessful, and correct it before resubmitting.

| Name of the<br>Report                 | When will the report<br>be available after<br>reimbursement<br>submission (Day 1) | What the report shows                                                                                                    |
|---------------------------------------|-----------------------------------------------------------------------------------|----------------------------------------------------------------------------------------------------|
| Unsuccessful<br>(Before<br>Deduction) | Day 2                                                                             | This report captures submissions that failed the Board's validations. There is no GIRO deduction for these unsuccessful submissions.                                                                                                    |
| Unsuccessful<br>(After Deduction)     | Day 5                                                                             | <ul> <li>This report captures the following submissions:</li> <li>a. Failed the Board's 2<sup>nd</sup> validations on Day 5 after successful GIRO deduction</li> <li>b. Unsuccessful GIRO deduction e.g. Insufficient bank balance</li> <li>Any excess amount that was deducted from the user's bank account will be refunded accordingly.</li> </ul> |
| Successful                            | Day 5                                                                             | This report captures submissions that were successful in the GIRO deduction. The amount deducted from the user's bank account has been credited to their employee/insured's MediSave or MediShield Life                                                                                                    |

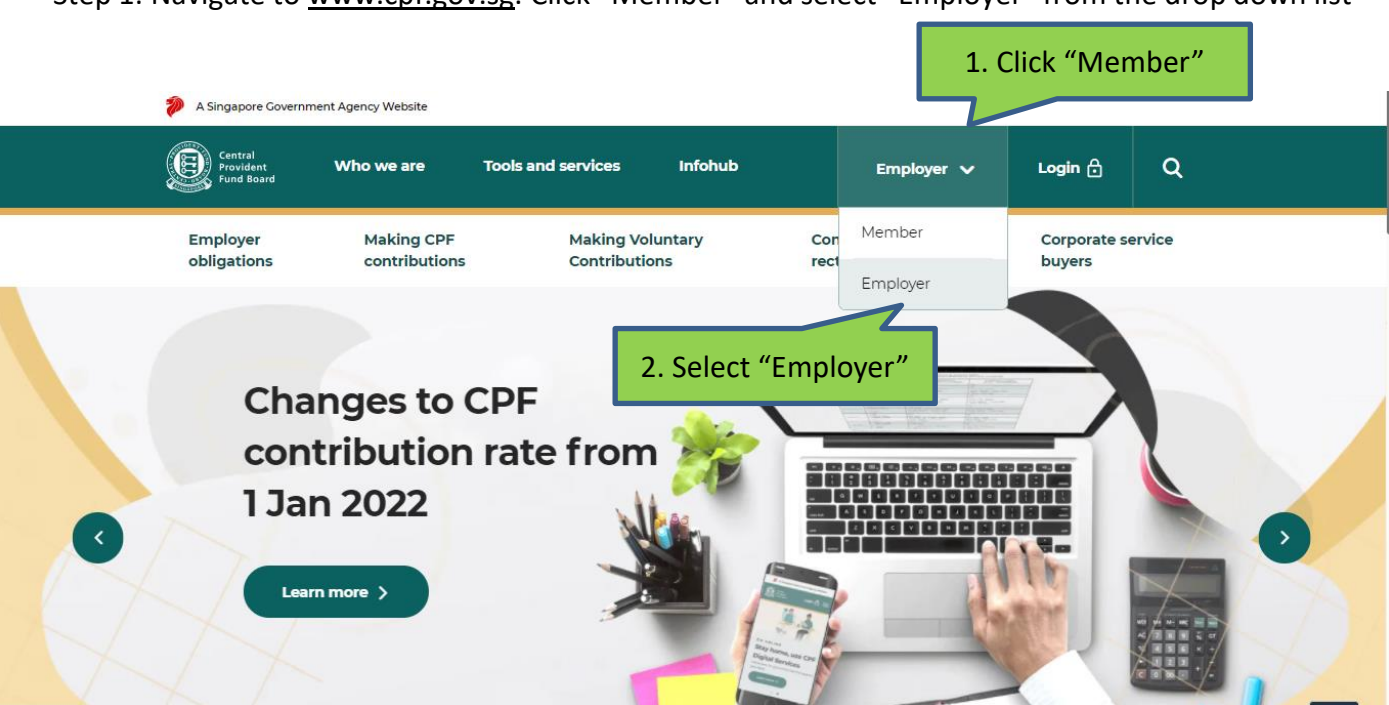

Step 1: Navigate to <u>www.cpf.gov.sg</u>. Click "Member" and select "Employer" from the drop down list

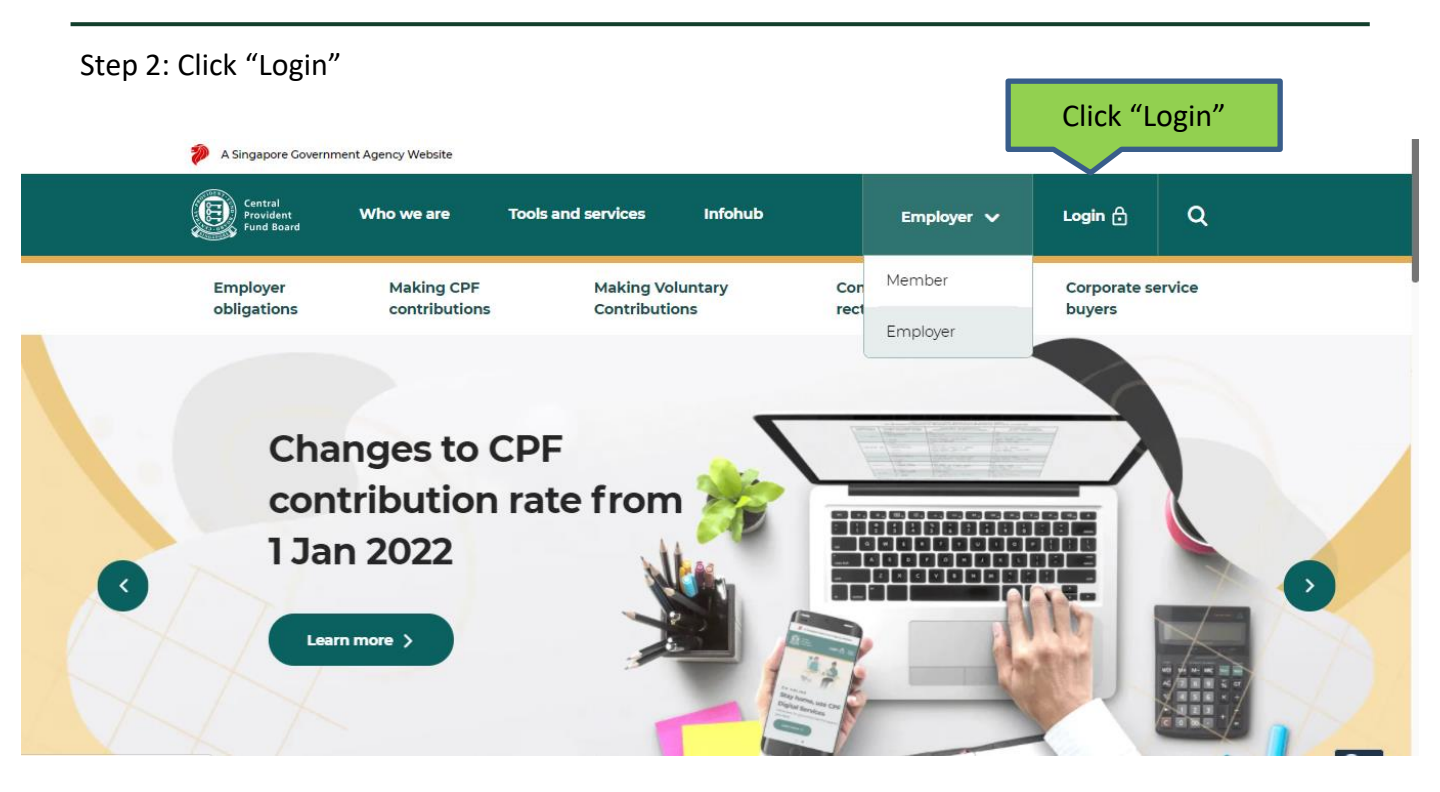

#### 

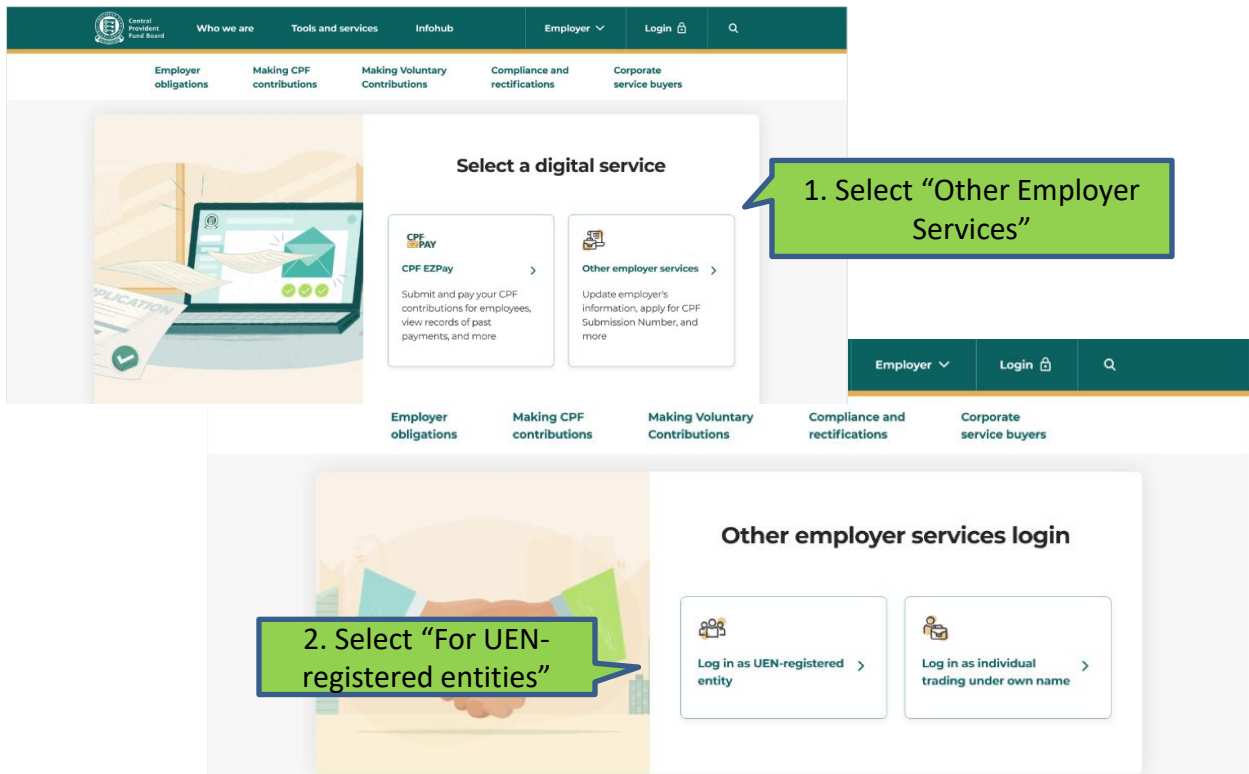

### Step 3: Select "Other Employer Services" and then "For UEN-registered entities"

### Step 4: Log in with Singpass

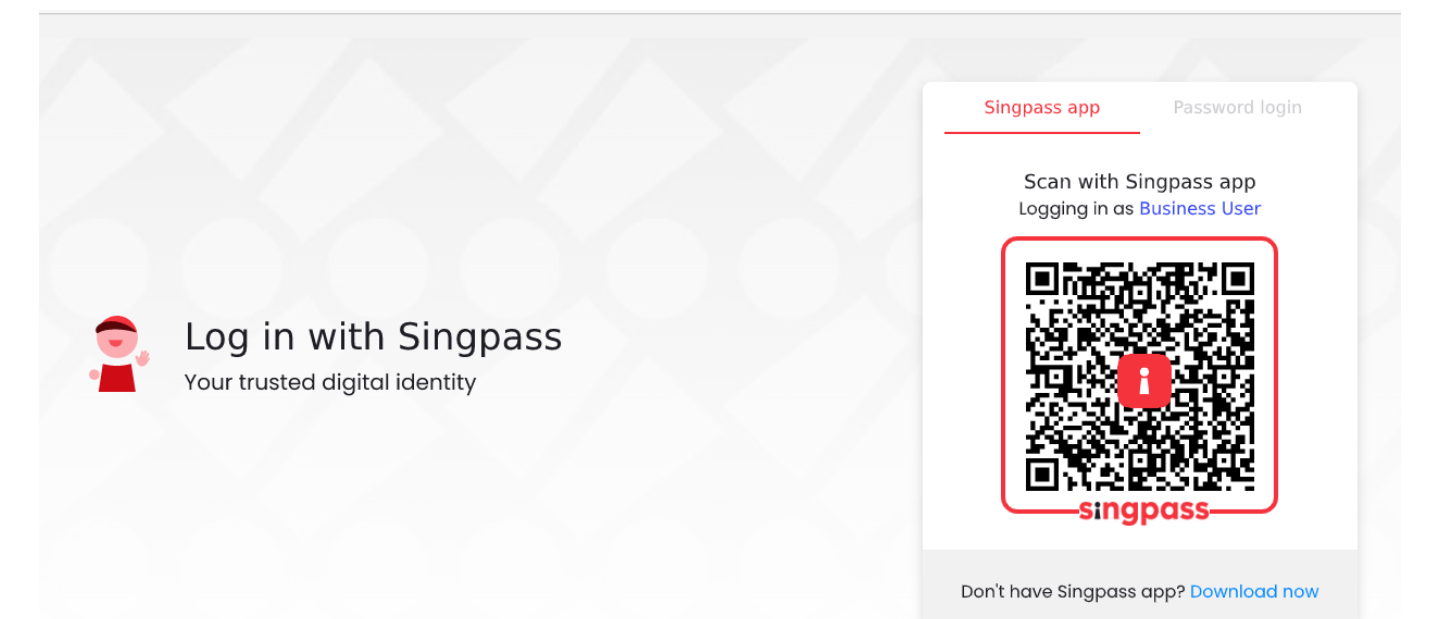

#### Central Provident Fund Board Τ) Tools and services Employer 🗸 Who we are Infohub Employer Making CPF Making Voluntary Compliance and Corporate obligations rectifications contributions Contributions service buyers **Enter CPF Submission Number** 1. Fill in your company's CSN CPF Submission Number S1234567A Enter a valid CPF Submission Number, e.g. S1234567A-PTE-01 2. Click "Proceed" Don't have a CPF Submission Number (CSN)? Apply for a CSN now.

# Step 5: Key in your company's CPF Submission Number (CSN) and click "Proceed"

### Step 6: Click "View all" under the "Others" category

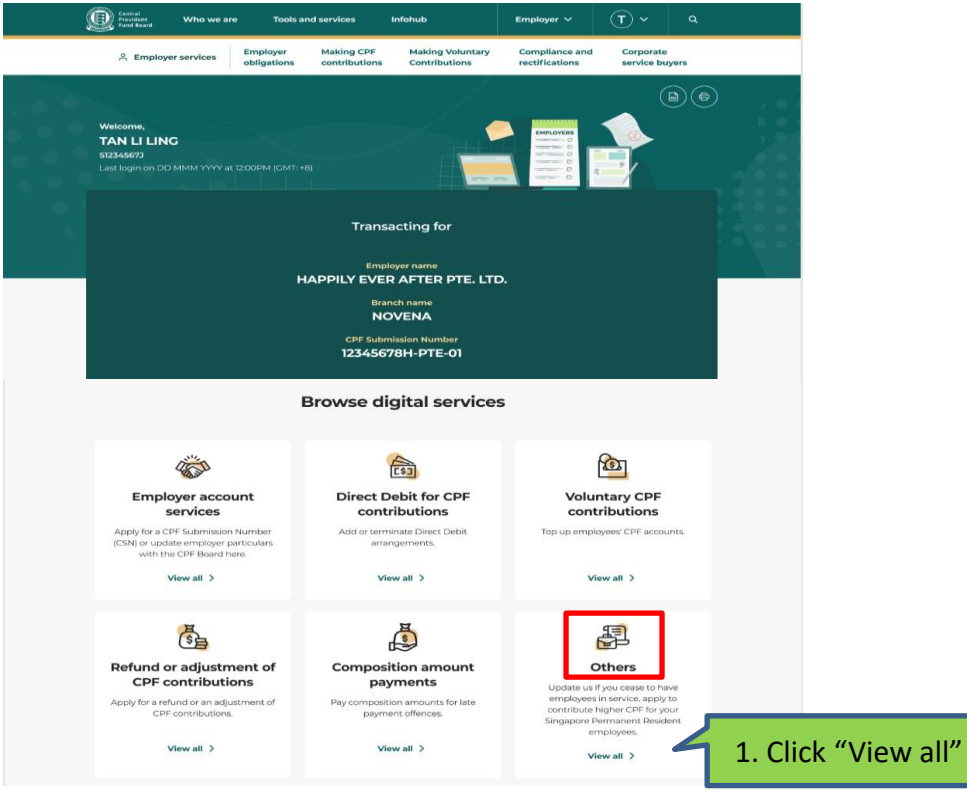

10

### Step 7: Scroll to the end of the page and click "Submit reimbursements"

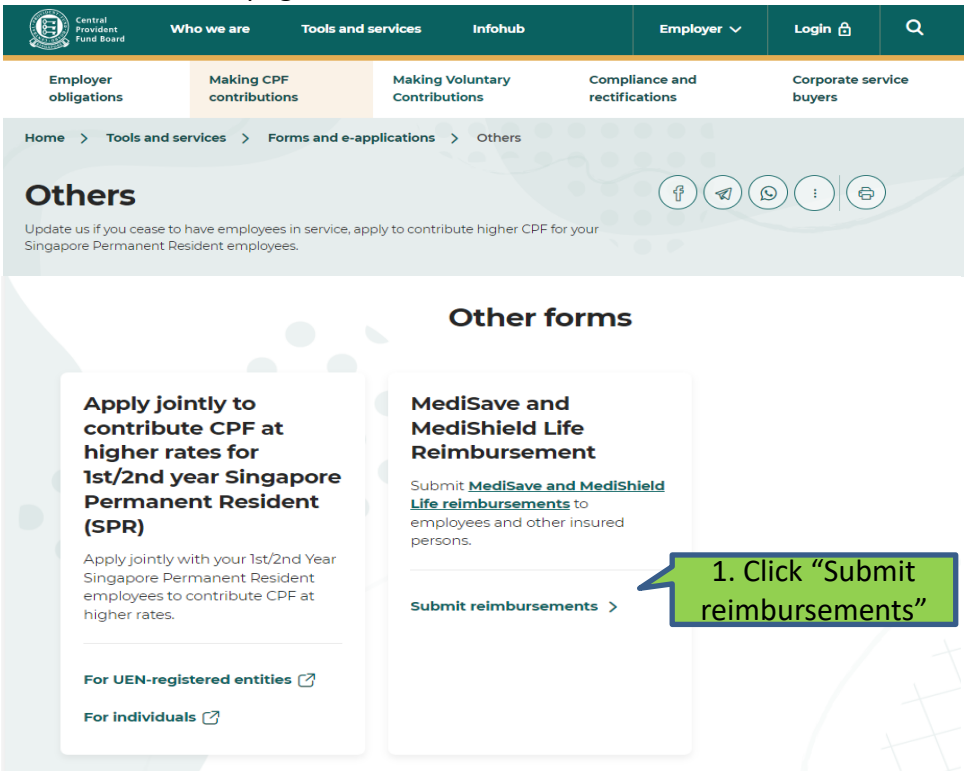

Step 8: Select "MediSave/MediShield Life Reimbursement" in the menu on the left. Click "Enquiry on

12

| submission status" _                                     | 🥬 A Singapore Covernment Agency Website                                                                                                    |                                                       |                                                                                                    |                                                                                                    |                                                                                                    |                      |
|----------------------------------------------------------|----------------------------------------------------------------------------------------------------|-------------------------------------------------------|----------------------------------------------------------------------------------------------------|----------------------------------------------------------------------------------------------------|----------------------------------------------------------------------------------------------------|----------------------|
|                                                          | Central<br>Fund Board Who W                                                                                                    | /e Are                                                | Tools And Services                                                                                                    | Infohub                                                                                                    | Logout [→                                                                                                    | Q                    |
| 1. Select<br>"MediSave/MediShield<br>Life Reimbursement" | Employers<br>Online Services<br>Employers Home<br>Employer Details<br>Online Applications<br>MediSave / MediShield<br>Life Reimbursement<br>Enquiry on Status of<br>Previous Transactions | User<br>Met<br>Rei<br>Welco<br>secur<br>your<br>click | (SXXXX281B) Entity<br>diSave / MediS<br>mbursement - I<br>ome to MediSave / MediShield<br>e 'MediSave / MediShield Life<br>subsequent transations. To exi<br>Logout'.      | rID:<br>hield Life Inte<br>Menu Page<br>Life Reimbursement Servi<br>Reimbursement' menu pag<br>t from MediSave / MediSh | A     A     C     C | is<br>n for<br>rvice |
|                                                          |                                                                                                    | CPF Su<br>Name                                        | ıbmission Number<br>of Employer / Insurer                                                                                                    |                                                                                                    |                                                                                                    |                      |
| 2. Click "Enquiry<br>statu                               | on submission<br>s″                                                                                                    | > Sui<br>To<br>> Env<br>To<br>> Loy<br>To             | omission of MediSave / MediS<br>submit MediSave / MediShield<br>quiry on submission status<br>enquire on the status of subm<br>g Enquiry<br>enquire on the transactions pe | hield Life Reimbursement<br>I Life Reimbursement Deta<br>ission(s)<br>erformed during last three                        | Details<br>iils<br>months                                                                                                    |                      |
|                                                          |                                                                                                    | > Me<br>Me                                            | diSave / MediShield Life E-For<br>diSave / MediShield Life E-For                                                                                                    | m Mode<br>m Mode                                                                                                    |                                                                                                    |                      |

# Step 9: Select the relevant month that you would like to retrieve the report for

| A Singapore Government Age                                                                                                    | ncy Website                                                              |                                                            |                               |                       | l  |
|----------------------------------------------------------------------------------------------------|--------------------------------------------------------------------------|------------------------------------------------------------|-------------------------------|-----------------------|----|
| Central<br>Provident Who V<br>Fund Board                                                                                                    | Ve Are Tools                                                             | And Services                                               | Infohub                       | Logout [ <del>-</del> | ۹  |
| Employers                                                                                                    | User                                                                     | (SXXXX281B) Ent                                            | ity ID:                       | -A A                  | •A |
| Employers Home<br>Employer Details<br>Online Applications<br>MediSave / MediShield<br>Life Reimbursement<br>Enquiry on Status of<br>Previous Transactions | Enquiry<br>CPF Submission<br>Select t<br>month to<br>r<br>Select a month | on Subm<br>Number<br>the relevant<br>pretrieve th<br>eport | e                             | : "Next".             |    |
|                                                                                                    | * Enquiry of sub                                                         | g. Month Year                                              | nsactions performed in last 3 | months                |    |

## Step 10: Click on the links for the reports in text file format

A Singapore Government Agency Website

| Central<br>Provident<br>Fund Board Who We                                                    | Are Tools                                              | And Services                                                  | Infohu                  | Ь         | Logout 🕞             | Q                           |  |
|----------------------------------------------------------------------------------------------|--------------------------------------------------------|---------------------------------------------------------------|-------------------------|-----------|----------------------|-----------------------------|--|
| Employers<br>Online Services<br>Employers Home<br>Employer Details                           | <sub>User</sub><br>Enquiry                             | (SXXXX281B) E<br>on Subr                                      | ntity ID:               | Status    | -A (A                | +A                          |  |
| Online Applications                                                                          | CPF Submission                                         | CPF Submission Number<br>Name of Employer / Insurer<br>tester |                         |           |                      | Select one of these reports |  |
| MediSave / MediShield<br>Life Reimbursement<br>Enquiry on Status of<br>Previous Transactions | Name of Emplo<br>tester                                | yer / Insurer                                                 |                         |           | Select one or report | of these<br>ts              |  |
| MediSave / MediShield<br>Life Reimbursement<br>Enquiry on Status of<br>Previous Transactions | Name of Emplo<br>tester<br>Submission Ma<br>Submission | yer / Insurer<br>de in The Mont<br>Submission                 | h Of Sep 2021<br>Status | Submitted | Select one or report | of these<br>ts              |  |

To make another enquiry, click here.

# **Useful Points to Note**

- Reports will only be available for a period of 3 months from the month of submission. You may
  wish to save a copy of the report for records purpose as we will not be able retrieve reports once
  they are archived after 3 months.
- The layout of the 3 reports can be found <u>here</u>. Tips: You can convert the text file to excel format for easier referencing.